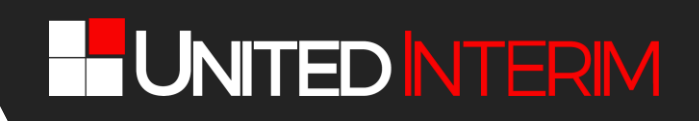

### LEITFADEN ZUR DATENPFLEGE

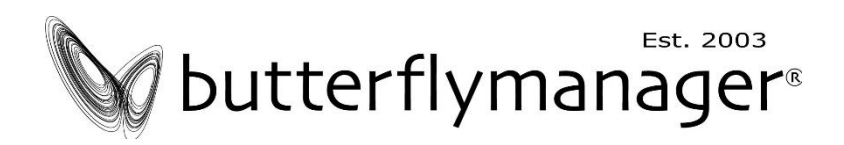

Butterflymanager<sup>®</sup>-Pool

serviced by

### **UNITEDINTERIM®**

# 

#### INHALTSVERZEICHNIS

| STUFE 1: ERFASSUNG IHRER STAMMDATEN   | 3  |
|---------------------------------------|----|
| LADEN SIE IHR BILD UND IHREN CV HOCH  | 6  |
| PFLEGEN SIE IHR FACHLICHES PROFIL EIN | 7  |
| AKTUALISIEREN UND ÄNDERN IHRER DATEN  | 11 |
|                                       |    |

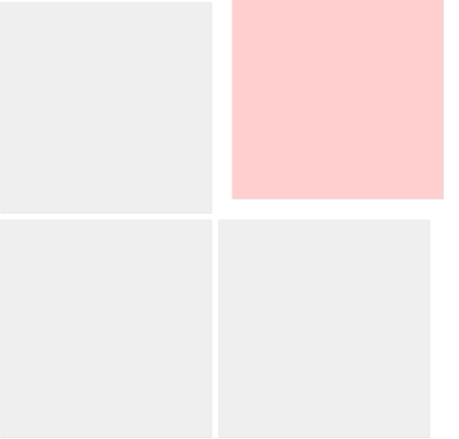

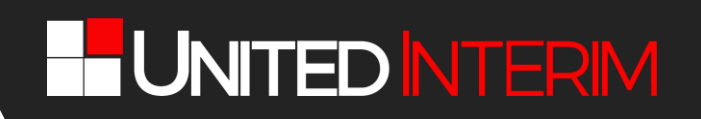

UNITEDINTERIM ist der Infrastruktur-Partner von butterflymanager und betreut den Alphamanagement-Pool. UNITEDINTERIM stellt Ihnen als potentiellem Interim Manager und potentieller Interim Managerin im Alphamanagement-Pool ein modernes, webbasiertes System zur Verfügung, mit dem Sie Ihre Daten im Alphamanagement-Pool pflegen können. Auf diese Daten wird butterflymanager im Rahmen seines Projektgeschäfts zurückgreifen.

Bitte achten Sie deshalb darauf, dass Ihre Daten stets und ausnahmslos aktuell sind. Sollten Ihre Daten Gefahr laufen, zu veralten, wird Sie UNITEDINTERIM darauf hinweisen, so dass Sie rechtzeitig handeln können.

Um Ihnen nun Registrierung im Alphamanagement-Pool so einfach wie möglich zu machen, stellen wir Ihnen in diesem Leitfaden alle Details sowie wertvolle Tipps für die Pflege Ihrer Daten zu Verfügung.

#### STUFE 1: ERFASSUNG IHRER STAMMDATEN

Über die Homepage von butterflymanager haben Sie die Registrierungs-Seite erreicht:

|                                                                                                    | Über uns                               | Unternehmen               | Interim Manager              | Glossar                        | Kontakt | 🙎 Login 🔍                                                         |
|----------------------------------------------------------------------------------------------------|----------------------------------------|---------------------------|------------------------------|--------------------------------|---------|-------------------------------------------------------------------|
|                                                                                                    |                                        |                           |                              |                                |         |                                                                   |
| View Dark daße, dass Be sich als professioneller Interim I<br>DittributTERIM Beitraut: Wir stellen die technischer Interim I<br>DittributTERIM Beitraut: Wir stellen die technischer Interim I | Langer / professi<br>tur zur Verlögung | <b>JTTTE</b>              | Est. 20                      | Ma<br>03<br>ol registieren möd | na      | <b>Jer</b> ®<br>nagement-Pool wird von<br>atterlymsnager Pool Sze |
| Bitte laden Sie sich diesen Leitfaden herunter; Hier finden Sie                                                                                                    | wertvolle Hinweis                      | e zur Registrierung und k | ünftigen Pflege ihrer Daten. |                                |         |                                                                   |
| Persönliche Daten                                                                                                    |                                        |                           |                              |                                |         |                                                                   |
| Anrede: Anrede                                                                                                    |                                        |                           | ¥                            |                                |         |                                                                   |

An zahlreichen Stellen werden Sie dieses Zeichen finden 🥙. Fahren Sie bitte mit der Maus auf dieses Zeichen: Dann öffnen sich weitere Informationen, die für Ihre Registrierung hilfreich sein können – die wir aber zum großen Teil zusätzlich in diesem Leitfaden abbilden.

Bitte pflegen Sie alle Informationen ein. Die meisten Felder benötigen wir für eine professionelle Arbeit: Sie sind deshalb Pflichtfelder und mit einem "\*" gekennzeichnet.

| Rechnungsdaten                            |                                                                                                    |                     |                                                                                          |   |  |  |
|-------------------------------------------|----------------------------------------------------------------------------------------------------|---------------------|------------------------------------------------------------------------------------------|---|--|--|
| Privatanschrift übernehmen                |                                                                                                    |                     |                                                                                          |   |  |  |
| Firma:                                    | Manager Network GmbH                                                                                                    |                     |                                                                                          |   |  |  |
| Länderkennung:                            | D                                                                                                    |                     |                                                                                          |   |  |  |
| Straße / Hausnummer.                      | Winzerstr.                                                                                                    | /[                  | 10                                                                                       |   |  |  |
| PLZ / Ort:                                | 77654                                                                                                    | 1                   | Offenburg                                                                                |   |  |  |
| Bundesland:                               | Baden-Württemberg                                                                                                    |                     |                                                                                          |   |  |  |
| Land:                                     | Deutschland                                                                                                    |                     |                                                                                          |   |  |  |
| Geschäfts-Daten                           |                                                                                                    |                     |                                                                                          |   |  |  |
|                                           |                                                                                                    |                     |                                                                                          |   |  |  |
| Indikativer Tagessatz (€):                | 1000                                                                                                    |                     |                                                                                          | 0 |  |  |
| Verfügbar ab: (TT.MM.JJJJJ):              | 01.09.2020                                                                                                    |                     |                                                                                          | 0 |  |  |
| Kontakt durch:                            | Website                                                                                                    |                     |                                                                                          | 0 |  |  |
| persönliche Headline: (max. 140 Zeichen): | Spezialist für nachhaltige Fischzucht                                                                                          |                     |                                                                                          |   |  |  |
|                                           |                                                                                                    |                     |                                                                                          | 0 |  |  |
|                                           |                                                                                                    |                     | 103 verbleibende Zeiche                                                                  | A |  |  |
| persönliches Profil: (max. 1200 Zeichen): | Ich biete meinen Kunden umfangreiches<br>und Fischereiwirtschaft. Ich wurde vom D<br>Top-Spezialisten für Nachhaltigkeit aufge | Spe<br>Jeut<br>Inon | zialistenwissen zu den Themen Teich-<br>schen Fischerei-Verband in den Kreis der<br>nmen | - |  |  |
|                                           |                                                                                                    |                     |                                                                                          | θ |  |  |
|                                           |                                                                                                    |                     | 991 verbleibende Zeicher                                                                 | n |  |  |

Hinweise zu ausgewählten Feldern:

- Feld "Passwort": Bitte pflegen Sie hier das Passwort Ihrer Wahl ein. Sollten Sie im Laufe der Zeit Ihr Passwort einmal vergessen haben, dann können Sie über den Link "Haben Sie Ihr Passwort vergessen?" direkt auf der Login-Seite ein neues Passwort vergeben: Hierfür wird unser System Ihnen einen Verifikationscode an Ihre E-Mailadresse senden, die Sie in Ihren Stammdaten hinterlegt haben.
- Felder "Rechnungsdaten": Zwar werden Sie von UNITEDINTERIM keine Rechnungen erhalten, jedoch können Sie hier die Rechnungsadresse für künftiges Projektgeschäft hinterlegen: Sie können Ihre private Adresse übernehmen oder aber eine abweichende Rechnungsanschrift angeben, wenn Sie z. B: über Ihre eigene GmbH abrechnen.
- □ **Feld "indikativer Tagessatz":** Bitte nennen Sie einen Tagessatz, den Sie typischerweise erzielen oder den Sie nicht unterschreiten möchten. Wir wissen, dass der Tagessatz abhängig vom Projekt verhandelt wird und bezeichnen dieses Feld daher auch als "indikativ".

Wichtig: Bitte bedenken Sie, dass der indikative Tagessatz das Honorar ist, das bei Ihnen ankommen sollte (zzgl. Spesen und Steuern) und butterflymanager für den Kundensatz sein Honorar einarbeiten muss!

□ **Feld "verfügbar ab"**: Hier können Sie steuern, dass Sie für Mandate nicht angesprochen werden, wenn Sie aktuell in einem Projekt gebunden sind.

**Wichtig:** Bitte pflegen Sie dieses Feld unbedingt akkurat, weil wir Sie dadurch deutlich effizienter machen können – und Sie nicht butterflymanager durch eine fehlerhafte Information enttäuschen: Wenn Sie nicht verfügbar sind, wird unser System dafür sorgen, dass Sie keine Projektanfragen und Ausschreibungen von butterflymanager erhalten, die Sie ohnehin nicht annehmen können – bis einen Monat vor dem von Ihnen angegebenen Verfügbarkeitsdatum: Ab diesem Termin werden wir Sie wieder in das Projektgeschäft von butterflymanager einbinden.

Sollten Sie das einmal vergessen: Unser System überprüft jeweils am 1. jedes Monats Ihr Verfügbarkeitsdatum. Sollte Ihr Verfügbarkeitsdatum dann älter als das jeweils aktuelle Datum sein, dann <u>ändert unser System Ihr Verfügbarkeitsdatum automatisch auf den 1. des Folgemonats</u>. So stellen wir sicher, dass Ihr Profil nicht als "Ladenhüter" wirkt und dass Sie stattdessen als "kurzfristig" verfügbar gelten.

 "Feld "persönliche Headline": Hier beschreiben Sie <u>kurz und knackig</u>, <u>wofür Sie stehen und</u> <u>was Sie besonders gut können – und besser als andere, mit denen Sie im Wettbewerb stehen</u>. Diese Information, die nicht mehr als 140 Zeichen umfassen darf, wird bei Datenbankabfragen durch butterflymanager zusätzlich zum fachlichen Profil mitgeliefert: Diese Headline ist überragend wichtig: <u>Sie ist das Erste, was butterflymanager über Sie lesen wird.</u>

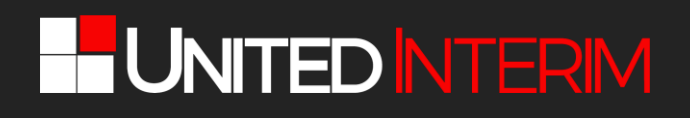

□ Feld "Persönliches Profil": Dieses Feld ergänzt die Schlagwörter der "persönlichen Headline" und bietet Ihnen die Möglichkeit, Ihre Stärken in bis zu 1.200 Zeichen ausführlich darzustellen – und butterflymanager dazu zu bewegen, Ihre Unterlagen herunterzuladen. Die Goldene <u>Regel:</u> <u>Fakten, Fakten und niemals die "persönlichen Headline" wiederholen!</u>

Sie gelangen nun zur nächsten Prozess-Stufe: Dort können Sie Ihren Lebenslauf und Ihr Bild sowie Ihr fachliches Profil anlegen, das wir butterflymanager zur Verfügung stellen – und dem Sie deshalb große Bedeutung beimessen sollten.

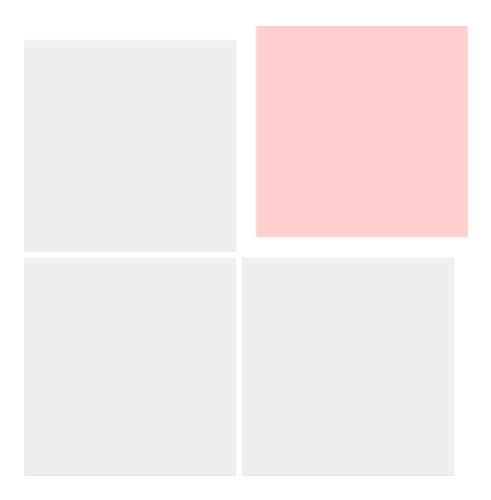

# UNITED INTERIM

#### LADEN SIE IHR BILD UND IHREN CV HOCH

Bevor Sie Ihre Daten hochladen, bitten wir Sie, kritisch zu prüfen, ob Ihr CV – Ihr "Verkaufsprospekt in eigener Sache" – noch im Wettbewerb bestehen kann. Bitte nehmen Sie das nicht persönlich: Der Wettbewerb hat enorm zugenommen und die Erfahrung zeigt oftmals eklatante Schwächen, so dass im Ergebnis das Dokument nur bedingt im Wettbewerb mit den Interim Managern, die hier aktuell die Benchmarks setzen, bestehen können. Wenn Sie sich ein wenig orientieren möchten, dann empfehlen wir Ihnen diese beiden Videos:

Wie sehen gute Unterlagen für den eigenen Vertrieb aus? Mit forma interim

Wie mache ich den CV zum Verkaufsprospekt in eigener Sache?

Wählen Sie dann wie gewohnt aus Ihren Dateien auf Ihrem Desktop Ihr Bild als JPG- und Ihren Lebenslauf als PDF-Datei aus und übernehmen Sie beide Dateien ins Registrierungsformular.

| Über uns                                                                                                | Unternehmen                                                                              | Interim Manager                                                                             | Tätigkeitsfelder                                                   | Blog          | Kontakt                         | Glossar             | Log                                         |
|----------------------------------------------------------------------------------------------------|------------------------------------------------------------------------------------------|---------------------------------------------------------------------------------------------|--------------------------------------------------------------------|---------------|---------------------------------|---------------------|---------------------------------------------|
| nterim                                                                                                  | Manager                                                                                  | Datenbank                                                                                   |                                                                    |               |                                 |                     | <mark>Home</mark>   Interim Manager Datenba |
| Interim M                                                                                               | lanager                                                                                  |                                                                                             |                                                                    |               |                                 |                     |                                             |
|                                                                                                    |                                                                                          |                                                                                             |                                                                    |               |                                 |                     |                                             |
| Die Verbindun<br>Dank Ihr UNIT                                                                          | g zur Seite wird für 60 I<br>FDINTERIM-Team                                              | Winuten gehalten. Bitte ak:                                                                 | zeptieren Sie die AGBs inr                                         | ierhalb der 6 | 0 Minuten, anson                | sten gehen die eing | etragenen Daten verloren. Vielen            |
| Die Verbindun<br>Dank, Ihr UNIT<br>Bild hochladen                                                       | g zur Seite wird für 60 I<br>EDINTERIM-Team.<br>(JPG) und CV (PDF)                       | Minuten gehalten. Bitte ak:                                                                 | zeptieren Sie die AGBs inr                                         | erhalb der 6  | 0 Minuten, anson                | sten gehen die eing | etragenen Daten verloren. Vielen            |
| Die Verbindun<br>Dank, Ihr UNIT<br>Bild hochladen<br>Bild:                                              | g zur Seite wird für 60 l<br>EDINTERIM-Team.<br>(JPG) und CV (PDF)                       | Vinuten gehalten. Bitte ak:                                                                 | zeptieren Sie die AGBs inr<br>stei ausgewählt.                     | erhalb der 6  | 0 Minuten, anson                | sten gehen die eing | etragenen Daten verloren. Vielen            |
| Die Verbindun<br>Dank, Ihr UNIT<br>Bild hochladen<br>Bild:<br>CV (PDF):                                 | g zur Seite wird für 60 l<br>EDINTERIM-Team.<br>(JPG) und CV (PDF)                       | Minuten gehalten. Bitte ak:<br>Durchsuchen) Keine Da<br>Durchsuchen                         | zeptieren Sie die AGBs inr<br>ntei ausgewählt.<br>atei ausgewählt. | erhalb der 6  | 0 Minuten, anson<br>()<br>()    | sten gehen die eing | letragenen Daten verloren. Vielen           |
| Die Verbindun<br>Dank, Ihr UNIT<br>Bild hochladen<br>Bild:<br>CV (PDF):<br>Angabe der Pro               | g zur Seite wird für 60 1<br>EDINTERIM-Team.<br>(JPG) und CV (PDF)<br>filinformationen 🝞 | Minuten gehalten. Bitte ak<br>Durchsuchen Keine Da<br>Durchsuchen Keine Da                  | zeptieren Sie die AGBs inr<br>stei ausgewählt.<br>stei ausgewählt. | erhalb der 6  | 0 Minuten, anson<br>()<br>()    | sten gehen die eing | letragenen Daten verloren. Vielen           |
| Die Verbindun<br>Dank, Ihr UNIT<br>Bild hochladen<br>Bild:<br>CV (PDF):<br>Angabe der Pro               | g zur Seite wird für 60 I<br>EDINTERIM-Team.<br>(JPG) und CV (PDF)<br>filinformationen 🝞 | Minuten gehalten. Bitte ak<br>Durchsuchen) Keine Da<br>Durchsuchen) Keine Da                | zeptieren Sie die AGBs inr<br>atei ausgewählt.<br>atei ausgewählt. | erhalb der 6  | 0 Minuten, anson<br>()<br>()    | sten gehen die eing | letragenen Daten verloren. V                |
| Die Verbindun<br>Dank, Ihr UNIT<br>Bild hochladen<br>Bild:<br>2V (PDF):<br>Angabe der Pro<br>Kriterien: | g zur Seite wird für 60 1<br>EDINTERIM-Team.<br>(JPG) und CV (PDF)                       | Vinuten gehalten. Bitte aka<br>Durchsuchen Keine Da<br>Durchsuchen Keine Da<br>Bitte wählen | zeptieren Sie die AGBs inr<br>stei ausgewählt.<br>ttei ausgewählt. | erhalb der 6  | 0 Minuten, anson<br>2<br>2<br>2 | sten gehen die eing | Veleragenen Daten verloren. Viele           |

- (1) Ihr Lebenslauf ist Ihr "Verkaufsprospekt" im Wettbewerb mit anderen Interim Managern. Legen Sie deshalb sehr hohe Maßstäbe an.
- (2) Ihr Lebenslauf sollte so detailliert wie eben möglich sein, weil z. B. unsere Volltextsuche direkt auf Ihren Lebenslauf zugreift. Sie sollte dann gegebenenfalls für Ihr Fachgebiet relevante Stichwörter wie z. B. Six Sigma, CRM, CMMI, KVP oder Outplacement in Ihrem Dokument auch finden können.

Ihr Bild wird butterflymanager bereits auf der Trefferliste angezeigt. Neben dem Lebenslauf ist auch Ihr Bild Ihre Visitenkarte. Bitte hinterlegen Sie daher ein professionelles Bild – auf gar keinen Fall ein amateurhaft gemachtes Foto!

Anschließend können Sie als letzten Schritt Ihr fachliches Profil in unserer Datenbank abbilden.

### PFLEGEN SIE IHR FACHLICHES PROFIL EIN

#### Klicken Sie hierfür auf den Button "Profildaten bearbeiten":

| Persönliche Headline Demo persönliche Headline für Al                            | PHAMANAGEMENT-Pool                                                                                              |                                                                                                    |
|----------------------------------------------------------------------------------|----------------------------------------------------------------------------------------------------|----------------------------------------------------------------------------------------------------|
| Persönliches Profil<br>Demo persönliches Profil für ALP<br>Stammdaten bearbeiten | HAMANAGEMENT-Pool                                                                                               | Nur für Standard- oder Premium-Kunden.                                                                                                    |
| Sprachen<br>Fagink Douck<br>Auslandserfahrung<br>Leconing                        | Branchenerfahrung.<br>Titchröndudt ust Frakmats<br>Linienerfahrung<br>CIN: Atlanguschaftiften: Manging Disester |                                                                                                    |
| Softskills<br>Kommunker und Team Heikker<br>Pfolfdätere Bearbeiten               |                                                                                                    | Tagessatz überprüfen<br>Massen für forer Tugesatz überprüfen<br>Her in den State die die Angestatte ander aufer eine auferenten<br>het her in dangest mit gewählt nichte die 10 abereiche<br>eingestehenden zum |

Daraufhin öffnet sich die Eingabemaske:

|                                                                                                    | RIM                                            |                                      |                             | che Q                                    |  |
|----------------------------------------------------------------------------------------------------|------------------------------------------------|--------------------------------------|-----------------------------|------------------------------------------|--|
| Über uns Unternehme                                                                                   | n Interim Manager                              | Tätigkeitsfelder Blog                | Kontakt Glossa              | IC: Login                                |  |
| Interim Manage                                                                                        | er Datenbank                                   |                                      |                             | Home   Interim Manager Datenbank         |  |
| Die Verbindung zur Seite wird fü<br>Dank, ihr UNITEDINTERIM-Team<br>Bild Nochluden (JPG) und CV (PGP) | 60 Minuten gehalten. Bitte ak                  | zeptieren Sie die AGBs innerhalb der | 60 Minuten, ansonsten gehen | die eingetragenen Daten verloren. Vielen |  |
| Bild:<br>CV (PDF)                                                                                     | Durchsuchen Keine Dat<br>Durchsuchen Keine Dat | ci ausgewählt.<br>ci ausgewählt.     |                             |                                          |  |
| Angabe der Profilinformationen 🌍                                                                      |                                                |                                      |                             |                                          |  |
| koncean:                                                                                              | - Odle withien -                               |                                      |                             |                                          |  |
|                                                                                                    |                                                |                                      |                             |                                          |  |

Die Datenbank von UNITEDINTERIM hat eine **sieben-stufige Struktur** (Sprache, Ausbildung, Branchenerfahrung, Auslandserfahrung, Linienerfahrung und Unternehmenstyp sowie Softskills), mit der wir Ihr fachliches Profil umfassend abbilden können – und nach denen butterflymanager suchen kann. Diese sieben Stufen (Kriterien) öffnen sich durch einen Klick auf den Pfeil rechts im Auswahlfeld "Bitte wählen" neben dem Wort "Kriterien".

Für jedes dieser Kriterien gibt es bis zu vier weitere Ebenen für Ihren ganz persönlichen Detaillierungsgrad; Sie sollten diese Möglichkeit nutzen, müssen es aber nicht. Bitte wählen Sie die Kategorie aus, die Sie beschreiben wollen (z. B. "Ausbildung") und es öffnen sich alle verfügbaren Oberbegriffe; klicken Sie die Oberbegriffe an, aus denen Sie auswählen wollen (z. B. "Universitäre Ausbildung") und wählen Sie Ihr abgeschlossenen Studium aus durch Anklicken (z. B. "Ingenieurs-Wissenschaften – Maschinenbau"). Klicken Sie den Button "Hinzufügen" an und Ihre Auswahl wird gespeichert und im unteren Rahmen sichtbar abgelegt. Sie können beliebig viele Kriterien auswählen und damit Ihr Knowhow-Profil perfekt abbilden.

Bitte pflegen Sie Ihr fachliches Profil in dieser Weise hier ein – <u>und stellen Sie sicher, dass sämtliche</u> Informationen, die Sie einpflegen, in Ihrem CV dokumentiert sind:

| Interim Manager                                                                                                    |  |
|----------------------------------------------------------------------------------------------------|--|
| Die Verbindung zur Seite wird für 50 Minuten gehalten. Bite akzeptieren Sie die AGBs innerhalb der 50 Minuten, ansonsten gehan die eingetragenen Daten verloren. Vielen<br>Gank, ihr UNITEDINTERIN-Traves.                                                                                                    |  |
| Bild hochladen (JPG) und CV (PTP)                                                                                                    |  |
| nid: Durchsuchen Decker Arme verschraerist Ausschnitt, ohne Lampe jog                                                                                                    |  |
| CV (PGP): Darchsachen Lebenslauf "Jurrgen, Becker, April, 3020 pdf 0<br>Angele der Publiskomutikone                                                                                                    |  |
| Koterien: Unternehmenstyp                                                                                                    |  |
| Worker         Underscherung         Image: Comparison of Comparison of C                                  |  |
| services      services      services and      services and |  |

Hinweise zu ausgewählten Feldern:

- Sprache: Bitte geben Sie die Sprachen ein, die Sie verhandlungssicher beherrschen und vergessen Sie Deutsch nicht. Sie sollten auf "Grundkenntnisse" verzichten, weil derartig ausgeprägte Sprachkenntnisse für Ihre potentiellen Klienten unerheblich sind.
- Ausbildung: Sofern Sie eine Ausbildung absolviert haben, die in gemerkt ist, so tragen Sie die "offizielle Bezeichnung" für Ihre Ausbildung einfach im "freien Textfeld" ein, das Sie überschreiben können.
- Branchenerfahrung: Dies ist das komplexeste Feld! Wir haben die Branchenstatistik des Bundesamtes für Statistik nahezu vollständig abgebildet und "moderne Branchen" (z. B. Biotechnologie) zusätzlich herausgehoben. Sie haben somit die Möglichkeit, die passenden Branchen zu finden auch wenn dies nicht immer einfach erscheint. Wenn Sie auf den letzten Detaillierungsgrad verzichten möchten, dann können Sie problemlos auf den oberen Ebenen verweilen (z. B. Verarbeitendes Gewerbe Maschinenbau) und dann aufhören. Das System setzt automatisch "3 Jahre" als Zeitraum, in dem Sie in der jeweiligen Branche gearbeitet haben. Sie können diese Zahl beliebig ändern, jedoch nicht unter "1". Sofern Sie weniger als ein Jahr in einer Branche gearbeitet haben, diese Branche aber dennoch angeben möchten, setzen Sie die Dauer auf "1", aber gehen Sie bitte kritisch damit um: Ihre Aussage muss vor Ihrem potentiellen Klienten bestehen können nicht vor Ihnen selbst oder uns.
- Auslandserfahrung: Ähnlich zur Logik des Feldes Sprachen sollten Sie hier nur <u>nachhaltige</u> <u>Auslandserfahrung</u> angeben. Wir denken, dass eine Auslandserfahrung nachhaltig ist, wenn Sie zumindest ein Jahr im jeweiligen Land verbracht haben. Ein Jahr ist daher der Mindest-Zeitraum, den das System von Ihnen akzeptieren wird. <u>Seien Sie auch hier kritisch: Ihr Kunde wird regel-</u> <u>mässige Meetings auch über Jahre hinweg nicht als Auslandserfahrung ansehen.</u>
- Linienerfahrung: Sie können Ihre Erfahrung in der Linie in neun Gruppen abbilden (General Management, Finanzen, IT/Organisation, Technik / Produktion, Logistik, Materialwirtschaft, Vertrieb/Marketing, Personal sowie Sonstige). Jede dieser Gruppen ist unterteilt in Positionsbeschreibungen (z. B. Geschäftsführer, Bereichsleiter, Projektleiter) und <u>danach können Sie Ihr Spezialistenwissen beliebig detailliert aus der vorgegebenen Auswahlliste beschreiben (z. B. "Sanierung").</u> Auch hier gilt als Mindest-Zeitraum ein Jahr.
- Unternehmenstyp: Sie können hier ablegen, in welchem Typ Unternehmen Sie Ihre Erfahrungen sammeln konnten (z. B. Konzern, Mittelstand) und Sie können die dazugehörigen Umsatzgrößen ablegen. Das ist für Ihre potentiellen Klienten sehr wichtig, weil sie hier regelmäßig klare Vorgaben machen und z. B. versuchen, einen Interim Manager zu engagieren, der Erfahrung in der nächst-höheren Umsatzklasse hat (verglichen mit der eigenen).

Wenn Sie eine beliebige Auswahl, die Sie getroffen haben, ändern möchten (z. B. Anzahl der Jahre), dann doppelklicken Sie auf die entsprechende Auswahl im unteren Rahmen. Ihre Auswahl wird dadurch markiert und im oberen Arbeitsbereich angezeigt, so dass Sie einfach ändern können. Sollten Sie eine Auswahl löschen wollen, dann klicken Sie auf diese Auswahl im unteren Rahmen (die Auswahl wird dadurch markiert) und klicken Sie bitte auf die Taste "Kriterium entfernen" – <u>nicht auf "Alles entfernen", denn dies löscht alle Kriterien.</u>

Zum guten Schluss müssen Sie im Rahmen des sogenannten "Double-Opt-in"-Verfahrens bestätigen, dass Sie die AGB gelesen haben und mit den AGB einverstanden sind (und noch einmal die Datenschutzerklärung – und klicken dann auf den Button "Jetzt als Interim Manager registrieren".

|                | 区 Ich habe die AGB und die Datenschutzerklärung gelesen und stimme beiden zu. |
|----------------|-------------------------------------------------------------------------------|
| *Pflichtfelder | Jetzt als laterim Manager registrioren                                        |

Unser System nimmt jetzt Ihre Registrierung für den Alphamanagement-Pool entgegen und bestätigt Ihnen dies:

| wenn Sie auf diesen Bestätigungslink klicken, ist Ihre Registrierung abgeschlossen, er<br>Vereinbarung zwischen uns über die für Sie kostenlose Nutzung unserer Infrastruk<br>zustande gekommen – und wir können butterflymanager über Ihre Registrieru<br>informieren. | Im Rahmen des<br>Butterflymanager<br>wird unser Syster<br>wenn Sie auf dies<br>Vereinbarung zwi<br>zustande gekom<br>informieren. | "Double-opt-in"-Verfahrens müsser<br>Pool bestätigen. Wenn Sie jetzt au<br>n Ihnen eine E-Mail senden und Sie<br>en Bestätigungslink klicken, ist Ihre<br>schen uns über die für Sie kostenl<br>nen – und wir können butterfly | n Sie Ihre Registrierung für de<br>f "EINVERSTANDEN" klicken, dan<br>um diese Bestätigung bitten. Ers<br>Registrierung abgeschlossen, ein<br>ose Nutzung unserer Infrastruktu<br>manager über Ihre Registrierun |
|----------------------------------------------------------------------------------------------------|----------------------------------------------------------------------------------------------------|----------------------------------------------------------------------------------------------------|----------------------------------------------------------------------------------------------------|
|----------------------------------------------------------------------------------------------------|----------------------------------------------------------------------------------------------------|----------------------------------------------------------------------------------------------------|----------------------------------------------------------------------------------------------------|

Wenn Sie jetzt auf "Einverstanden" klicken, dann bestätigt unser System, dass der Registrierungs-Prozess abgeschlossen ist – wenn nicht wird der Prozess abgebrochen, Ihre Daten jedoch nicht verworfen, so dass Sie zu einem späteren Zeitpunkt Ihr Einverständnis erklären können. Ohne Ihr Einverständnis ist die Zusammenarbeit mit butterflymanager nicht möglich:

|                                                                                              |                                                | NTERIM                  | Systemmeldung                                                                  | Suche     | ٩                                |
|----------------------------------------------------------------------------------------------|------------------------------------------------|-------------------------|--------------------------------------------------------------------------------|-----------|----------------------------------|
|                                                                                              |                                                |                         | Nachricht ×                                                                    |           | _                                |
|                                                                                              | Über uns Unter                                 | nehmen In               | ore wurden als neuer interim Manager vorgemerke                                | sar       | Login                            |
|                                                                                              | Interim Man                                    | ager Dat                | Schlesen                                                                       |           | Home   Interim Manager Datenbank |
| Interim Manager                                                                              |                                                |                         |                                                                                |           |                                  |
| vielen Dank für ihre Registrierung. Sie erha<br>Klicken Bie hierfür auf "Login" rechts neber | iten nun von uns Ihre Login-D<br>unserem Logo. | laten, mit denen Sie ji | derzeit ihren privaten und geschützten Bereich bei UNITEDINTERIM erreichen und | d libre D | laten pflegen können.            |
| In UNITEDINTERIM-Team                                                                        |                                                |                         |                                                                                |           |                                  |
|                                                                                              |                                                |                         |                                                                                |           |                                  |
|                                                                                              |                                                |                         |                                                                                |           |                                  |
|                                                                                              |                                                |                         |                                                                                |           |                                  |
|                                                                                              |                                                |                         |                                                                                |           |                                  |
|                                                                                              |                                                |                         |                                                                                |           |                                  |
|                                                                                              |                                                |                         |                                                                                |           |                                  |
|                                                                                              |                                                |                         |                                                                                |           |                                  |
|                                                                                              |                                                |                         |                                                                                |           |                                  |
|                                                                                              |                                                |                         |                                                                                |           |                                  |
|                                                                                              |                                                | 62077                   | inn ar flugt lange et te vin vinne, hen Magg an fluite i witten                | 111. COM  |                                  |

Auf Ihre Bestätigung hin sendet unser System eine Nachricht an Ihre E-Mailadresse mit einem Bestätigungslink. Wenn Sie den Bestätigungslink anklicken, dann speichert unser System die IP-Adresse,

## 

von der Sie die Bestätigung versendet haben: Damit ist das "Double-Opt-in"-Verfahren abgeschlossen und sind alle Voraussetzungen für die Zusammenarbeit mit butterflymanager erfüllt.

Wir prüfen jetzt, ob Ihre Daten vollständig sind: Stammdaten, CV, Bild und Ihr fachliches Profil wie oben beschrieben.

Wenn Ihre Daten vollständig sind, dan werden wir Ihre Unterlagen an butterflymanager weiterleiten, butterflymanager wird Ihre Unterlagen auf Eignung prüfen, Ihre Daten freischalten oder sich anderweitig zeitnah bei Ihnen melden.

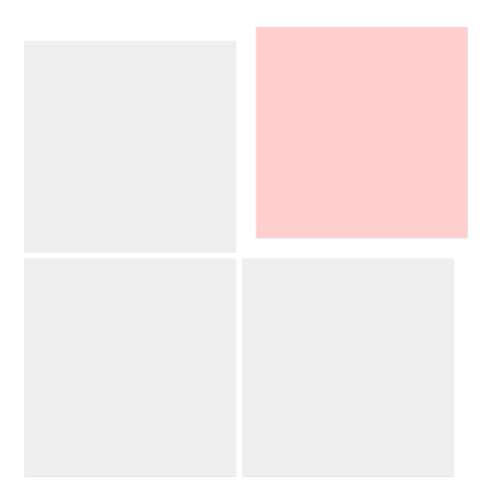

#### AKTUALISIEREN UND ÄNDERN IHRER DATEN

Wenn Sie Ihre Daten aktualisieren möchten, dann melden Sie sich bitte über die Homepage von butterflymanager an:

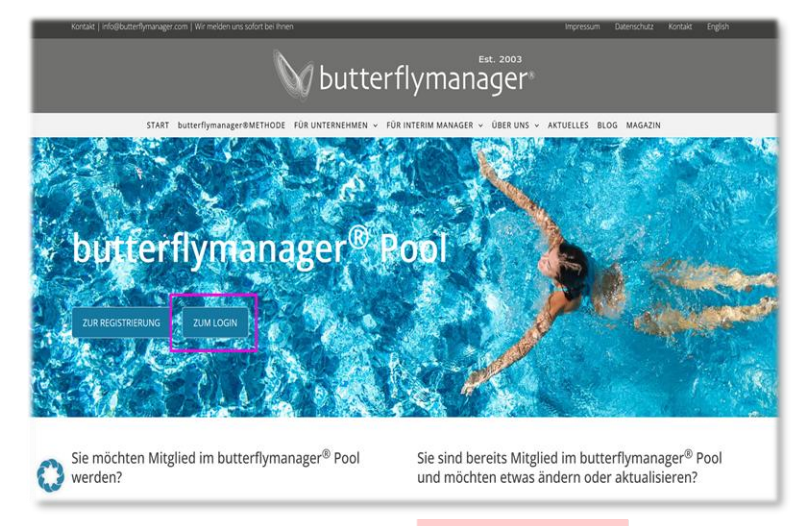

Alternativ können Sie sich auch über den Login-Button bei UNITEDINTERIM anmelden.

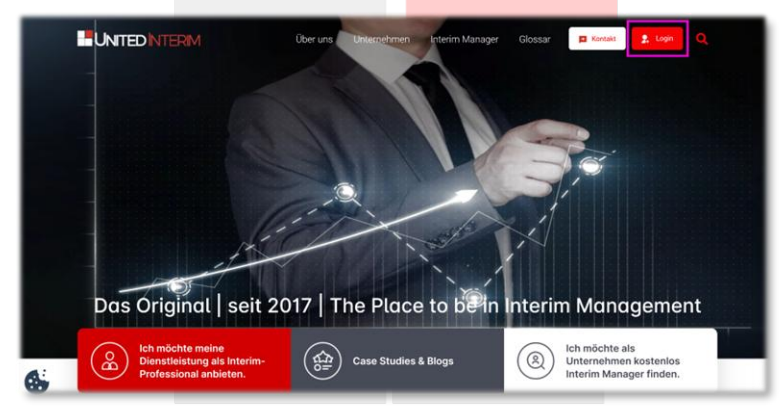

Sie gelangen dann auf das Hauptmenü für Interim Manager. Das Menü ist selbsterklärend – dennoch haben wir ein paar Hinweise für Sie:

| Bild hochladen                                     | Herr Jürgen Becker<br>Offenburg, Deutschland<br>Tagessatz: 1.997 Euro ändern<br>Verfügbar ab: Apr 2021 ändern<br>Abo: light |  |  |  |  |
|----------------------------------------------------|----------------------------------------------------------------------------------------------------|--|--|--|--|
| Persönliche Hea                                    | lline                                                                                                    |  |  |  |  |
| Demo persönliche Headline für ALPHAMANAGEMENT-Pool |                                                                                                    |  |  |  |  |
| Persönliches Pro                                   | fil                                                                                                    |  |  |  |  |
| Demo persönliche:                                  | Profil für ALPHAMANAGEMENT-Pool                                                                                             |  |  |  |  |
| Stammdaten bearbe                                  | ten                                                                                                    |  |  |  |  |
|                                                    |                                                                                                    |  |  |  |  |
|                                                    |                                                                                                    |  |  |  |  |
| Sprachen                                           | Branchenerfahrung                                                                                                    |  |  |  |  |

Wenn Sie nach unten scrollen, dann erkennen Sie 3 Bereiche, die Sie von hier aus ändern können:

□ (1) Stammdaten bearbeiten: Hier können Sie alle Daten des ersten Schritts der Registrierung ändern – vor allem Ihren Tagessatz und Ihre Verfügbarkeit sowie Ihre Texte.

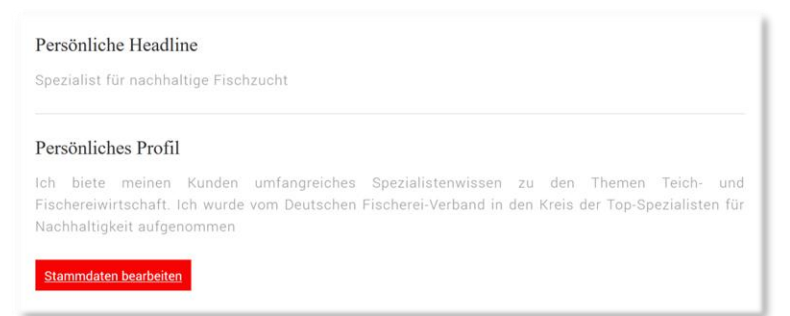

(2) Fachliche Profildaten bearbeiten: Hier sehen Sie die Kriterien, die unsere Datenbank für Sie vorhält.

| Sprachen<br>Englisch Deutsch           | Ausbildung Forstwirt/in                       |
|----------------------------------------|-----------------------------------------------|
| Branchenerfahrung                      | Linienerfahrung                               |
| Fischerei und Fischzucht               | CEO, Alleingeschäftsführer, Managing Director |
| Unternehmenstyp                        |                                               |
| b - Umsatz zwischen 5 und 25 Mio. Euro |                                               |
|                                        |                                               |
|                                        |                                               |
|                                        |                                               |
| Profildaten bearbeiten                 |                                               |

Hier aktualisieren Sie stets, wenn Sie ein Mandat abgeschlossen haben, denn zumindest Ihre Linien- und Branchenerfahrung werden sich dadurch erweitert haben.

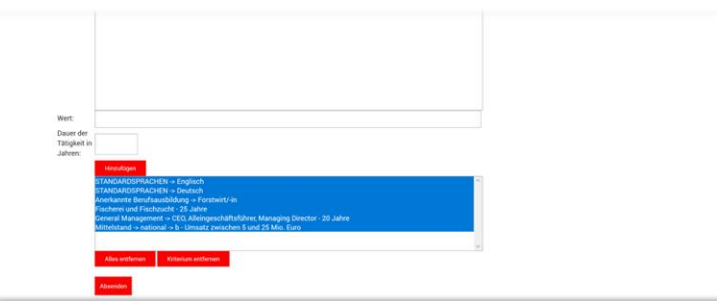

Klicken Sie auf "Profildaten bearbeiten" und gehen Sie zum blau unterlegten Rahmen:

Wenn Sie z. B. "General Management" ergänzen möchten, dann doppelklicken Sie auf dieses Kriterium und unser System übernimmt nun diese Informationen in den Arbeitsbereich.

| e) → œ | ŵ |                                      | 🗑 🚔 https://unitedinterim-dev projekte-web.com/interim-manager.html?controller=jmanager&layout=criteria | ··· 🖂 🌣 | ± | III\ | • | h |
|--------|---|--------------------------------------|----------------------------------------------------------------------------------------------------|---------|---|------|---|---|
|        |   |                                      |                                                                                                    |         |   |      |   | 1 |
|        |   |                                      |                                                                                                    |         |   |      |   | ł |
|        |   |                                      |                                                                                                    |         |   |      |   | 1 |
|        |   |                                      |                                                                                                    |         |   |      |   | 1 |
|        |   | Wert                                 | CEO, Alleingeschäftsführer, Managing Director                                                           |         |   |      |   |   |
|        |   | Dauer der<br>Tätigkeit in<br>Jahren: | 21                                                                                                    |         |   |      |   | 1 |
|        | _ |                                      | Hinzufügen                                                                                              |         |   |      |   |   |
|        |   |                                      | STANDARDSPRACHEN -> Englisch                                                                            |         |   |      |   |   |
|        |   |                                      | Anerkannte Berufsausbildung -> Forstwirt/-in<br>Eincherei und Einchrucht - 25. Jahre                    |         |   |      |   |   |
|        |   |                                      | General Management -> CEO, Alleingeschäftsführer, Managing Director - 20 Jahre                          |         |   |      |   |   |
|        |   |                                      | Mitteistand -> national -> 0 - Umsatz zwischen 5 und 25 Mio, Euro                                       |         |   |      |   |   |
|        |   |                                      | ×                                                                                                    |         |   |      |   |   |
|        |   |                                      | Alles estfernen Kriterkum entfernen                                                                     |         |   |      |   |   |
|        |   |                                      | Alexandra .                                                                                             |         |   |      |   |   |
|        |   |                                      |                                                                                                    |         |   |      |   |   |

Klicken Sie nun in das Feld "Dauer der Tätigkeit in Jahren", die bisherige Ziffer verschwindet und Sie können eine neue Ziffer eingeben (typischerweise +1). Gehen Sie für die anderen Kriterien, die Sie ändern möchten, in gleicher Weise vor.

Vergessen Sie nicht, Ihre Änderung zu speichern, indem Sie auf "Absenden" klicken. Unser System wird Ihnen dann Ihre Änderung bestätigen:

|                                                                     | Systemmeldung                                      |           | Suche | Q                                                                 |
|---------------------------------------------------------------------|----------------------------------------------------|-----------|-------|-------------------------------------------------------------------|
| Über uns Unternehmen In                                             | Nachricht<br>Költerien effolgreich aktualisiert!   | ×         | ssor  | Kantoübersicht                                                    |
|                                                                     |                                                    | chlicsson |       | Heme   Kantolibersicht                                            |
| Herr Jürgen<br>Offening Dura<br>Verlegter 1.309<br>Verlegter de Ser | Becker<br>Mard<br>Marg<br>Marg<br>Dots             | Kennza    | ihien | multi in Suche O<br>Kocka, O<br>Chinesteraleksen, O<br>Zui Stanna |
| Persönliche Headline<br>Hier beschreiben Sie kurz, was Sie Reso     | nderes bieten und was Sie besser können als andere |           |       |                                                                   |

Erweiterungen (z. B. wenn Sie in einer neuen Branche gearbeitet haben) pflegen Sie bitte analog zur Registrierung ein wie oben beschrieben: Wählen Sie das entsprechende Kriterium aus, fügen Sie (typischerweise) "1 Jahr" hinzu und speichern Sie Ihre Eingabe.

(3) Kontrollieren und Hochladen: Hier können Sie zu Kontrollzwecken Ihr anonymes fachliches Profil sehen, wie wir es dynamisch aus der Datenbank erzeugen und für jeden Nutzer über UNITEDINTERIM zugänglich machen. Registrierte Unternehmen werden diesen PDF gemeinsam mit Ihren weiteren Unterlagen erhalten, wenn sie Ihre Daten vom Marktplatz abrufen. Des Weiteren können Sie hier Ihren CV und Ihr Bild hochladen und ansehen.

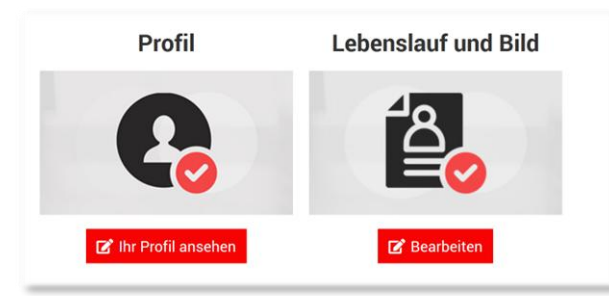

Achtung: Wir werden Sie regelmäßig darauf hinweisen, falls Ihr CV zu veralten droht. Sobald Ihr Dokument jedoch älter als 16 Monate ist, wird unser System Ihre Daten butterflymanager gegenüber als "veraltet" ausweisen. Sie sollten alte Daten daher unbedingt vermeiden.

Sie können sich nun vom System abmelden:

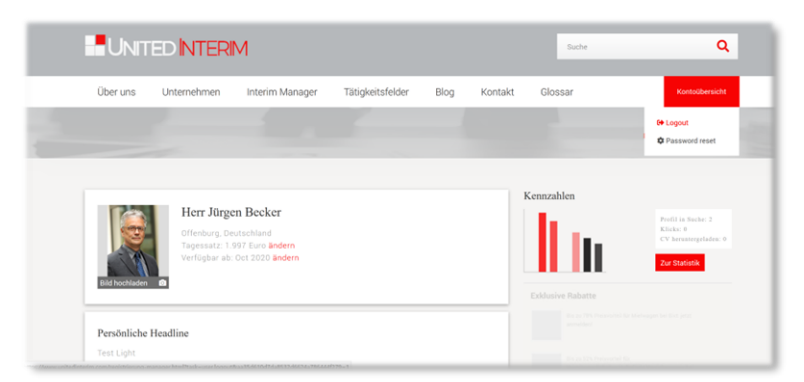

Wenn Sie Fragen im Zusammenhang mit Ihrem Profil haben, dann wenden Sie sich bitte an die Leiterin unseres Poolmanagements, Frau Jasmin Hauser, unter jasmin.hauser.extern@unitedinterim.com.

Juni 2025

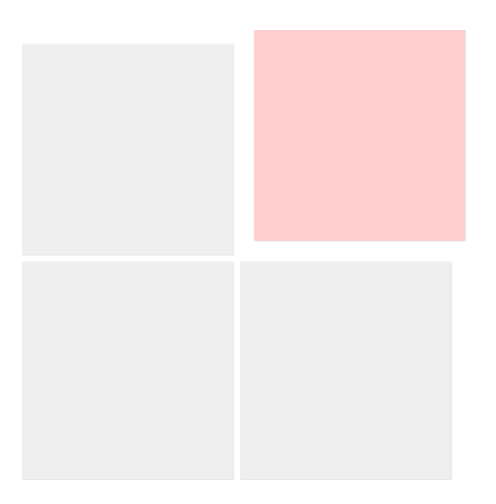